Ver. 2.1

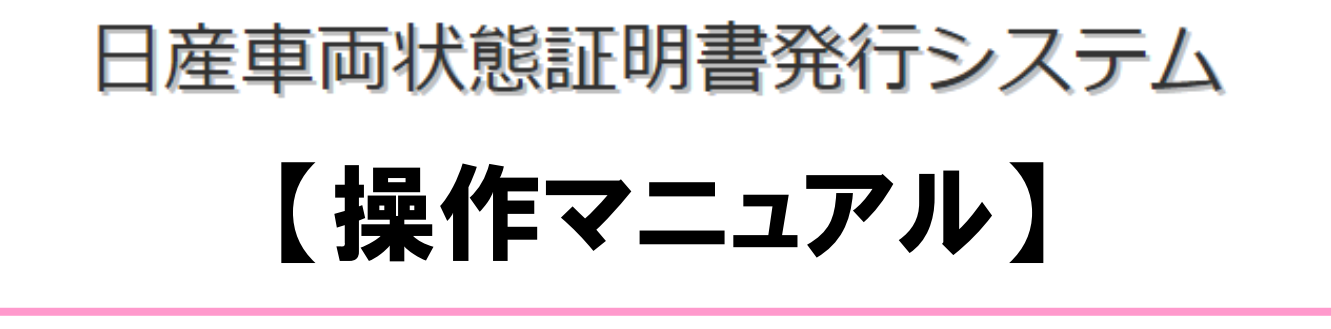

# 証明書発行·管理編

日産自動車株式会社 バリューチェーン推進部

# 日産車両状態証明書発行システム

### 日産車両状態証明書発行システム管理証明書発行・管理編 目次

| 1. | ご使用の前に                                                                     | Р3                    |
|----|----------------------------------------------------------------------------|-----------------------|
| 2. | ご利用(アクセス)方法                                                                | P 5                   |
| 3. | メニューページ                                                                    | Ρ6                    |
| 4. | 車両状態証明書の発行<br>4-1車両状態証明書を発行する車両の検索<br>4-2車両状態証明書の発行<br>4-3車両状態証明書発行のその他の機能 | P 9<br>P 1 1<br>P 1 3 |
| 5. | 車両状態証明書の発行枚数及び料金確認                                                         | P14                   |
| 6. | 店舗情報の確認                                                                    | P15                   |
| 7. | 従業員マスタの確認                                                                  | P16                   |
| 8. | Q&A                                                                        | P18                   |

# <u>1.ご使用の前に</u>

### ♦お問合せについて。

車両評価制度全般及び車両データ抽出OAマクロ及び日産車 両状態証明書発行システムに関するお問い合せは、下記窓口 へお願い致します。

【車両評価制度全般に関するお問い合せ】 日産自動車株式会社 バリューチェーン推進部 TEL:080-7670-4778 E-Mail:moena-okawa@mail.Nissan.co.jp 担当:大川

【証明書発行・車両評価方法に関するお問い合わせ】
 (車両データ抽出OAマクロ及び証明書発行システム)
 日産車両状態証明制度事務局
 TEL:045 - 279 - 5266 (9:00~17:30 平日のみ)
 FAX:045 - 279 - 5267
 e-Mail:jimukyoku@ninteikensa.com

# 1.ご使用の前に

### ◆日産車両状態証明書発行システムについて

#### ◆日産車両状態証明書発行システムは2つのシステムから構成されております。

1. 検査入力・・・主にタブレット端末を使用し、車両の検査内容入力を行います。

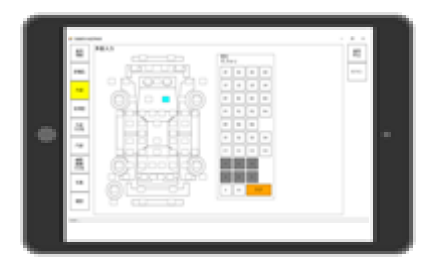

2. 証明書発行・管理・・・検査入力で入力した検査データの管理、日産車両状態証明書の発行、 従業員の管理などをWEB上のアプリで行います。 <u>当マニュアルは証明書発行・管理のマニュアルとなります。</u>

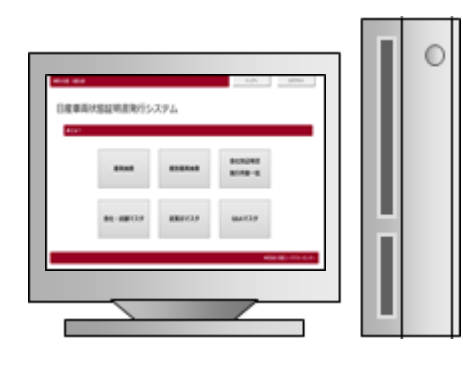

#### ◆日産車両状態証明書発行の流れ

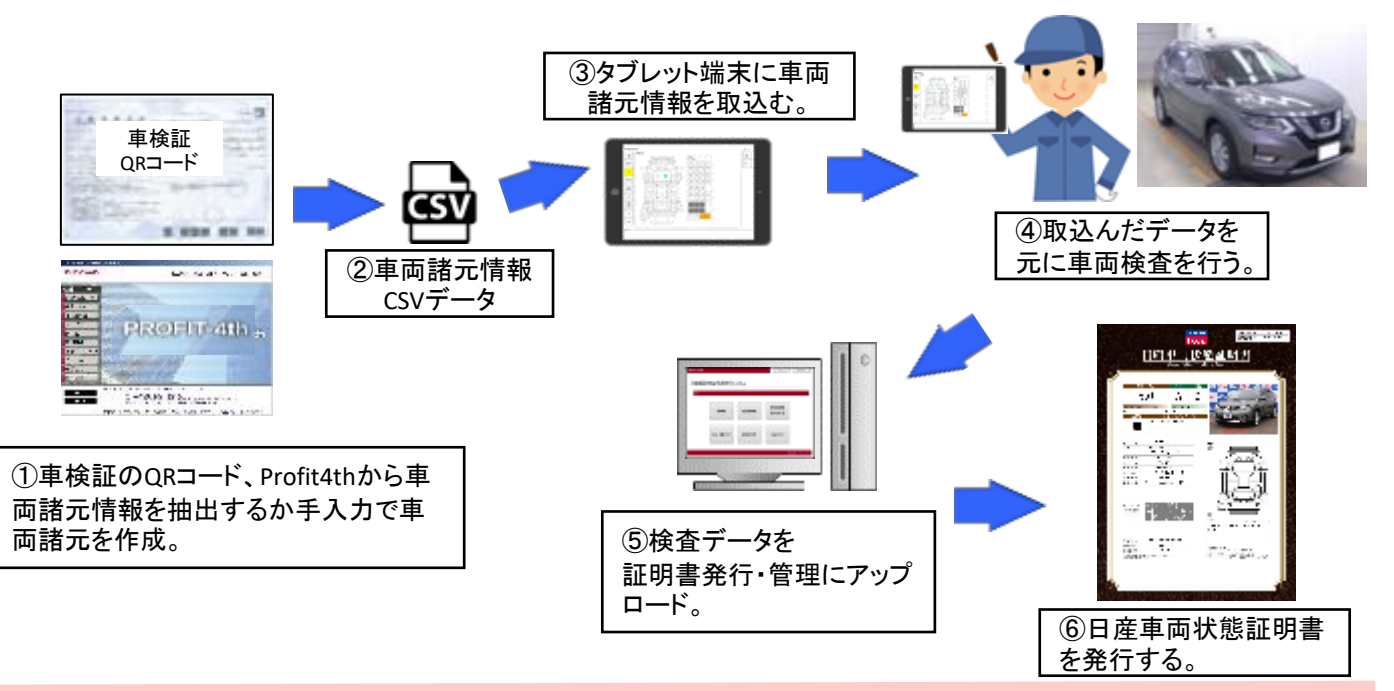

# <u>2.ご利用〈アクセス〉方法</u>

### ◆ログインの仕方

#### ◆インターネットブラウザを起動し、インターネットアドレスを入力

http://www.ninteikensa.com/とインターネットアドレスを入力します。

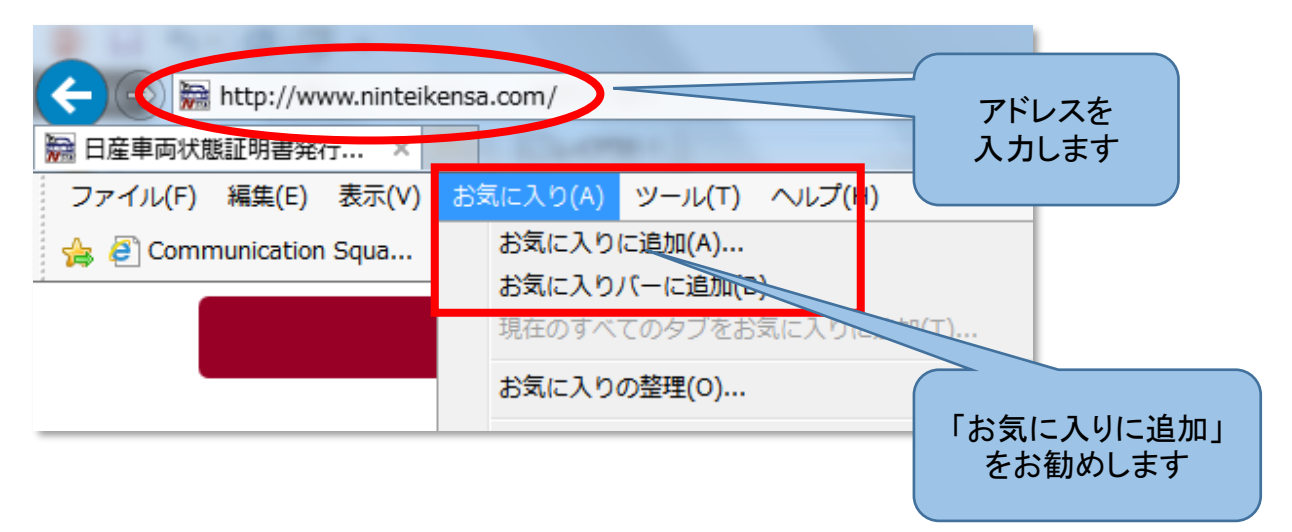

#### 2

#### <u>◆ID&パスワードでログインする。</u>

通知されたIDとパスワードを入力し「ログイン」ボタンをクリックします。 パスワード期限が切れた場合は、「パスワード変更」をクリックします。 ※パスワードの有効期限は3ヶ月です。

| 日產車両状態証明書                                              | 発行システム                                         | 10: 1<br>パ2ワード:<br>ログペン 、                                                                                                    | 107-680 | IDとパス<br>を入力                       | スワード<br>ルます                           |                                   |
|--------------------------------------------------------|------------------------------------------------|----------------------------------------------------------------------------------------------------|---------|------------------------------------|---------------------------------------|-----------------------------------|
| 事務局より<br>3知らせがある場合<br>5ちらに掲載されま<br>1938年2012 23542 242 | 計は、<br>す<br>2972-372 全球部の                      | Mice         1         2017/13/25         High Training           Mice         1         2017/13/25         Information           Mice         1         2017/13/25         Information           Mice         1         2017/13/25         Information           Mice         1         2017/13/25         Information           Mice         1         2017/13/15         JURUF 7.3           Mice         2017/13/15         JURUF 7.3           Mice         2017/13/15         JURUF 7.3 |         | 初回パス場合更」                           | ]ログイン時<br>、ワード期限<br>っ、「パスワー<br>を行います。 | および<br>切れの<br>-ド変                 |
| パスワード変更<br>10<br>18パスフード<br>東京パスフード                    | 11791479<br>※ 十角英数丁を取了 は<br>※ 確認のため、共同 パ<br>登録 | 上て人力してなおい。<br>2ワートそ人力して下さい。                                                                                                    | ×       | ID<br>旧パスワ<br>新パスワ<br>確認の <i>為</i> | 通知さ<br>ード 初回は<br>ード お好き<br>う再度同じもの    | れたID<br>IDと同じ<br>なパスワード<br>)を再度入力 |

# <u>3.メニューページ</u>

#### ◆ログインするとメニューページの画面が表示されます。

各販売会社様のIDの種別として「店長(管理者)」、「検査員資格取得者」、「入力者」の3種の権限を持ったIDがあります。

各IDでログイン後、証明書発行対象車両の検索、証明書の発行や再発行を行います。 店長IDでは証明書発行枚数の確認、各種マスタの閲覧ができます。

|                                                      | уШан - RØ76)-                                                           | 【IDの種別】                                                               |
|------------------------------------------------------|-------------------------------------------------------------------------|-----------------------------------------------------------------------|
| 日産車両状態証明書発行<br><del>/= a=</del><br><sub>専两検索</sub> 個 | デシステム<br>記明書<br>発行枚数一覧 評価シート印刷                                          | 店長ID:従業員のパス<br>ワード変更および店舗・<br>従業員マスタの閲覧、<br>証明書発行枚数一覧の<br>閲覧ができます。    |
| 店舗マスタ 様                                              | 業員マスタ 「証明書発行枚数一覧」、 「店舗マスタ」、 「従業員マスタ」                                    | 検査員資格取得者ID:<br>検査入力内の車両情報<br>入力で「検査員」として<br>ログインした本人を入<br>力することができます。 |
| R:RemoteCall 19 運用本品 19 株式アナリマン                      | <sup>13714</sup> E ##468753714<br>ボタンは店長ID<br>でログインした場<br>合のみ表示され<br>ます | 入力者ID:検査入力内<br>の車両情報入力で「検<br>査員」としてログインし<br>た本人を入力すること<br>はできません。     |
|                                                      |                                                                         |                                                                       |
| 車両検索                                                 | 証明書発行対象車両を様々な条件から検索し、<br>編集などを行います。                                     | 証明書発行や再発行、                                                            |
| 個別車両検索                                               | 入庫番号やGet-U管理番号が分かる場合は、これ<br>車両を直接呼び出し、証明書発行や再発行、編集                      | ちらから証明書発行対象<br>集などを行います。                                              |
| 証明書<br>発行枚数一覧                                        | 店長IDのみ閲覧可。<br>店舗ごとの証明書発行枚数および月間の料金を                                     | 確認できます。                                                               |
| 店舗マスタ<br>従業員マスタ                                      | 店長IDのみ閲覧可。<br>登録店舗・従業員の情報が閲覧できます。                                       |                                                                       |
| Q&A                                                  | よくある質問を掲載しております。                                                        |                                                                       |
| 評価シート印刷                                              | 紙面で車両検査を行う場合の原紙を印刷できま                                                   | す。                                                                    |

# <u>4.車両状態証明書の発行</u>

### ◆4-1車両状態証明書を発行する車両の検索

#### ◆車両検索で証明書を発行する車両を検索する。

検査員、車種、年式など、さまざまな条件で証明書発行対象車両を検索できます。

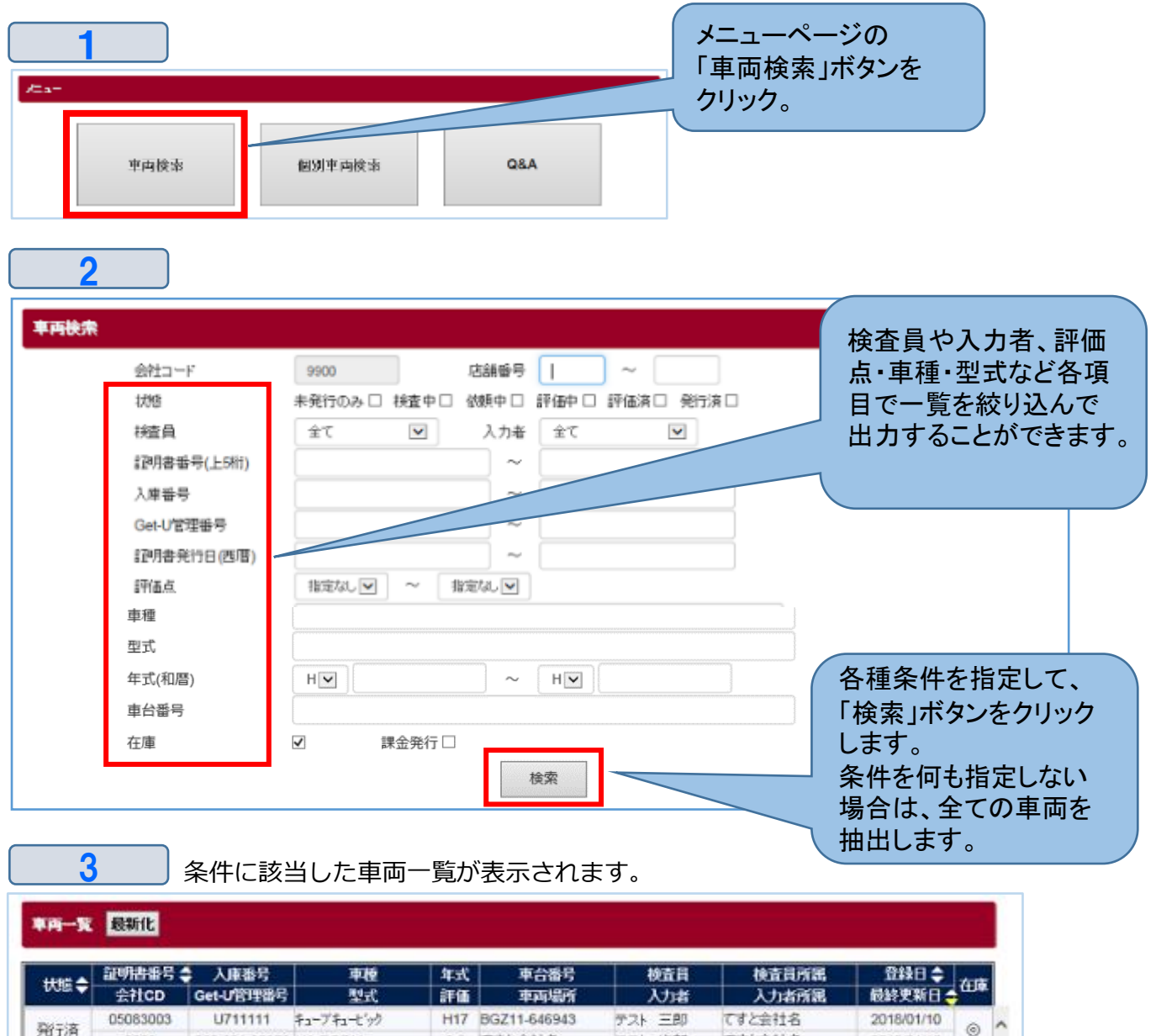

| - · · · · · · · · · · · · · · · · · · · | 00000000 | Grinni        | 71-271-692 | 1111 | 00211-040340 | NVL TBN  | P A C 3511 13 | 2010/01/10 | 0   | 1 |
|-----------------------------------------|----------|---------------|------------|------|--------------|----------|---------------|------------|-----|---|
| 981/A                                   | 0000     | 660-221-05278 | UA-BGZ11   | 3.5  | てすと会社名       | テスト 次郎   | てすと会社名        | 2018/01/10 | 0   |   |
| enceret.                                | 05092001 | 171815U       | 1-1        | H29  | E12-530418   | テスト 四即   | てすと会社名        | 2018/01/10 | ~   |   |
| BTHE H                                  | 0000     |               | DBA-E12    |      | てすと会社名       | テスト 太郎   | ですと会社名        | 2018/01/10 | 0   |   |
| an or star                              | 05091001 | 17J818C       | 2-4        | H26  | E12-225720   | テスト 三郎   | てすと会社名        | 2018/01/10 | 0   |   |
| 8F100/P                                 | 0000     |               | DBA-E12    |      | てすと会社名       | テスト 太郎   | てすと会社名        | 2018/01/10 | ۲   |   |
| and and and and and and and and and and | 05090001 | 17J82B0       | セレナ        | H15  | TC24-161168  | 支店1検査員   | てすと会社名        | 2018/01/10 | 0   |   |
| PLUD'H                                  | 0710     |               | UA-TC24    |      | 要松支店1        | 0010店長   | てすと会社名        | 2018/01/10 | 0   |   |
| ER CROWN                                | 05089001 | 17J81X7       | エスティマ      | H19  | ACR50-31979  | テスト 四郎   | てすと会社名        | 2018/01/10 | 0   |   |
| 8+100/H                                 | 0000     |               | DBA-ACR50W |      | てすと会社名       | テスト 太郎   | てすと会社名        | 2018/01/10 | ۲   |   |
| and a state                             | 05068001 | 17J61E5       | フーガ        | H16  | PY50-206696  | テスト 四即   | てすと会社名        | 2018/01/10 |     |   |
| 84100/91                                | 0000     |               | CBA-PY50   |      | てすと会社名       | テスト 太郎   | てすと会社名        | 2018/01/10 | 0   |   |
| 2012/25                                 | 05085001 | 17J81AU       | キューブ       | H22  | Z12-109185   | 001の店長   | てすと会社名        | 2018/01/10 | 0   |   |
| MUTH                                    | 0710     |               | DBA-Z12    | 5    | 888          | 001の店長   | てすと会社名        | 2018/01/10 |     |   |
|                                         | 05086002 | 17J822W       | レート        | H25  | E12-125392   | テスト 四郎   | てすと会社名        | 2018/01/10 |     | 1 |
| CSVH                                    | Rth P    | OFHIT         | 144        | н    | 1/2 1        | <b>M</b> |               | 該当 73      | 件   |   |
|                                         |          |               |            |      |              |          |               | 戻る         | n - |   |

# <u>4.車両状態証明書の発行</u>

### ◆4-1車両状態証明書を発行する車両の検索

#### ◆車両検索で課金発行対象車両のみを検索する。

課金発行日を指定して証明書発行対象車両を検索出来ます。

| 車両検索 |              |                         |
|------|--------------|-------------------------|
|      | 会社コード        | 9900                    |
|      | 状態           | *発行のみ□ 株査中□ 課金発行にチェックを付 |
|      | 接查員          | ★ マ けると、証明書発行日か         |
|      | a29月書番号(上5附) | ら課金発行日に変化致              |
|      | 入庫番号         | します。                    |
|      | Get-U管理番号    |                         |
|      | 記明書発行日(西暦)   |                         |
|      | 評価点          | 指定なし マ                  |
|      | 車種           |                         |
|      | 型式           |                         |
|      | 年式(和暦)       |                         |
|      | 車台番号         |                         |
|      | 在庫           | ☑ 課金発行 □                |
|      |              | 検索                      |

課金発行にチェックを付けてから、検索を行うと課金発行となったリストとして表示致します。 ・証明書発行日ではなく、課金発行日を検索条件と致します。

・同一車両でもまとめず課金となった車両をすべて表示します。

※車輛一覧で見る件数と課金となる台数とが異なる時に確認が出来ます。 車輛一覧と、課金件数が異なる時は下記ような時となります。 例①検査した日と課金発行した時とで、月を跨ぐとき。 例②同一車両を複数回課金発行した場合。

# <u>4.車両状態証明書の発行</u>

### ◆4-1車両状態証明書を発行する車両の検索

#### ◆個別車両検索で証明書を発行する車両を検索する。

入庫番号、Get-U管理番号が分かる場合は、直接番号を指定して検索します。 また、証明書発行済車両は証明書番号を指定し、検索することもできます。

| <b>1</b><br>/= ₃- |                                                |
|-------------------|------------------------------------------------|
| 2<br>御兄庫 画神奈      | ボタンをクリック。                                      |
| 会社コード<br>検索項目     | 9900                                           |
|                   | 番号は最大8件まで指定できます。<br>何も指定しない場合は、<br>全ての東西を抽出します |
|                   |                                                |

|   | 3    |          | 指定したス             | 、庫番号や             | Get- | U管       | 管理番号の                   | 車両 | 一覧がま           | 長示されます。              |                                |         |
|---|------|----------|-------------------|-------------------|------|----------|-------------------------|----|----------------|----------------------|--------------------------------|---------|
| ų | 再一覧  | 最新化      |                   |                   |      |          |                         |    |                |                      |                                |         |
| t | 机酸   | 証明書番号:   | 入庫番号<br>Get-U管理番号 | <b>車種</b><br>型式   | 1    | 年式<br>評価 | 車台番号<br>車両場所            |    | 検査員<br>入力者     | 検査員所属<br>入力者所属       | 登録日 <b>◆</b><br>最終更新日 <b>◆</b> | 在庫      |
| 検 | 査中   | 05005001 | U7F0175           | デュアリス<br>DBA-KJ10 | ł    | H24      | KJ10-308725<br>日産ユーズドカー | 8  | ]産 和人<br>]産 和人 | 日産ユーズドカー<br>日産ユーズドカー | 2018/01/08<br>2018/01/08       |         |
|   |      |          |                   |                   |      |          |                         |    |                |                      |                                |         |
|   |      |          |                   |                   |      |          |                         |    |                |                      |                                |         |
|   |      |          |                   |                   |      |          |                         |    |                |                      |                                |         |
|   |      |          |                   |                   |      |          |                         |    |                |                      |                                |         |
|   |      |          |                   |                   |      |          |                         |    |                |                      |                                |         |
|   |      |          |                   |                   |      |          |                         |    |                |                      | Add to a                       | ~<br>/# |
|   | CSV出 | л Р      | DF出力              |                   | 144  | M        | 1/1 🕅                   | M  |                |                      | 設当1<br>戻る                      | 17      |

# 4.車両状態証明書の発行

## ◆4-1車両状態証明書を発行する車両の検索

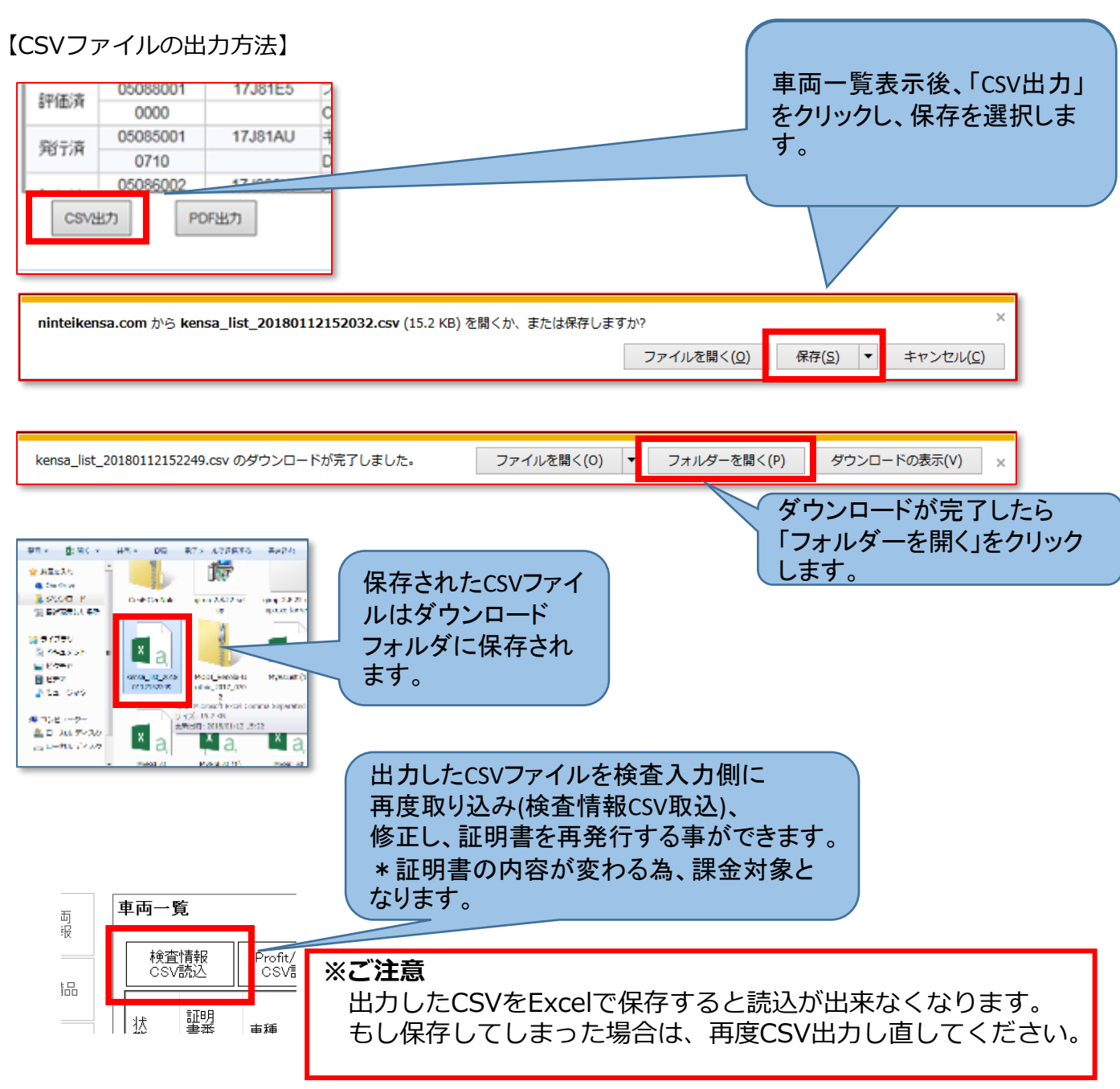

【CSVファイルの便利活用方法】

車両一覧を任意で絞込み、複数台車両のCSVファイルを出力して検査入力に取り込むことが可能。

たとえば一定期間を経過したため評価点が変わる車が複数あり、証明書を再発行したい場合など、まとめて 修正をしたい場合に便利です。

\*同一車両を再検査した場合、証明書番号の下3桁のみ増加します (証明書番号は管理番号5桁+枝番3桁)。

# 4.車両状態証明書の発行

### ◆4-2車両状態証明書の発行

検索後表示された車両一覧から、証明書を発行したい車両を選択します。 なお、車両一覧の操作方法は以下の通りです。

「最新化」ボタンをクリックすると、車両一覧 を読み直します。 状態「依頼中」の際にクリックすることで 「評価済」になったかどうか確認できます。 ▲▼のマークがある項目は、タイトルを クリックすることで並び替えができます。 クリックする度に昇順、降順が切り替わ ります

#### 車両一覧 最新化

| 11:05         | 証明書番号 🗧  | 入庫番号          | 車種         | 年式       | 車台番号         | 検査員            | 検査員所属  | 登録日≑       | de altr |  |  |  |  |  |  |  |  |  |
|---------------|----------|---------------|------------|----------|--------------|----------------|--------|------------|---------|--|--|--|--|--|--|--|--|--|
| 10.88         | 会社CD     | Get-U管理番号     | 型式         | 評価       | 車両場所         | 入力者            | 入力者所属  | 最終更新日      | (ŦĴŵ    |  |  |  |  |  |  |  |  |  |
| <b>2%</b> 二/女 | 05083003 | U711111       | キューブキュービック | H17      | BGZ11-646943 | テスト 三郎         | てすと会社名 | 2018/01/10 | 0       |  |  |  |  |  |  |  |  |  |
| 刑刀府           | 0000     | 660-221-05278 | UA-BGZ11   | 3.5      | てすと会社名       | テスト 次郎         | てすと会社名 | 2018/01/10 | 0       |  |  |  |  |  |  |  |  |  |
| ◎恋/エ/文        | 05092001 | 17I815U       | ノート        | H29      | E12-530418   | テスト 四郎         | てすと会社名 | 2018/01/10 | 0       |  |  |  |  |  |  |  |  |  |
| 8年100/H       | 0000     |               | DBA-E12    |          | てすと会社名       | テスト 太郎         | てすと会社名 | 2018/01/10 | 0       |  |  |  |  |  |  |  |  |  |
| Service Sec.  | 05091001 | 17J818C       | ノート        | H26      | E12-225720   | テスト 三郎         | てすと会社名 | 2018/01/10 | 0       |  |  |  |  |  |  |  |  |  |
| 6千1四/月        | 0000     |               | DBA-E12    |          | てすと会社名       | テスト 太郎         | てすと会社名 | 2018/01/10 |         |  |  |  |  |  |  |  |  |  |
| em/mix        | 05090001 | 17J82B0       | セレナ        | H15      | TC24-161168  | 支店1検査員         | てすと会社名 | 2018/01/10 | 0       |  |  |  |  |  |  |  |  |  |
| 64100/H       | 0710     |               | UA-TC24    |          | 兼松支店1        | 001の店長         | てすと会社名 | 2018/01/10 | 0       |  |  |  |  |  |  |  |  |  |
| Sec. (ap.) at | 05089001 | 17J81X7       | エスティマ      | H19      | ACR50-31979  | テスト 四郎         | てすと会社名 | 2018/01/10 | 0       |  |  |  |  |  |  |  |  |  |
| 6±100/H       | 0000     |               | DBA-ACR50W |          | てすと会社名       | テスト 太郎         | てすと会社名 | 2018/01/10 |         |  |  |  |  |  |  |  |  |  |
| en (mest      | 05088001 | 17J81E5       | フーガ        | H16      | PY50-206698  | テスト 四郎         | てすと会社名 | 2018/01/10 | 0       |  |  |  |  |  |  |  |  |  |
| 市ゴロル丼         | 0000     |               | CBA-PY50   |          | てすと会社名       | テスト 太郎         | てすと会社名 | 2018/01/10 | •       |  |  |  |  |  |  |  |  |  |
| 認めたうな         | 05085001 | 17J81AU       | キューブ       | H22      | Z12-109185   | <b>001</b> の店長 | てすと会社名 | 2018/01/10 | 0       |  |  |  |  |  |  |  |  |  |
| HIT/H         | 0710     |               | DBA-Z12    | 5        | BBB          | 001の店長         | てすと会社名 | 2018/01/10 | 9       |  |  |  |  |  |  |  |  |  |
| _             | 05086002 | 17.1822W      | レート        | H25      | E12-125392   | テスト 四郎         | てすと会社名 | 2018/01/10 |         |  |  |  |  |  |  |  |  |  |
| CSVH          | kh Pr    | )E4871        |            | <b>H</b> | 1/2 1        | <b>N</b>       |        | 該当 73      | 件       |  |  |  |  |  |  |  |  |  |
| 00.1          |          |               |            |          | // /         |                |        | 良ろ         |         |  |  |  |  |  |  |  |  |  |

車両一覧を、PDF形式もしくは CSV形式で出力することができ ます。 ー覧は1ページにつき50件表示されます。 該当が50件以上ある場合は、こちらのボタ ンでページの送り戻しを行います。

状態表記の意味は右記の通りとなり ます。

| 状態  | 説明                      |
|-----|-------------------------|
| 検査中 | 検査(入力)が途中で未了の状態。        |
| 依頼中 | 評価点算出依頼中です。証明書は発行できません。 |
| 評価済 | 評価点算出済です。証明書を発行できます。    |
| 発行済 | 証明書を発行済です。              |

# 4.車両状態証明書の発行

## ◆4-2車両状態証明書の発行

車両一覧から「評価済」の車両を選択すると、証明書発行画面に切り替わります。 証明書発行画面の操作方法は以下の通りです。

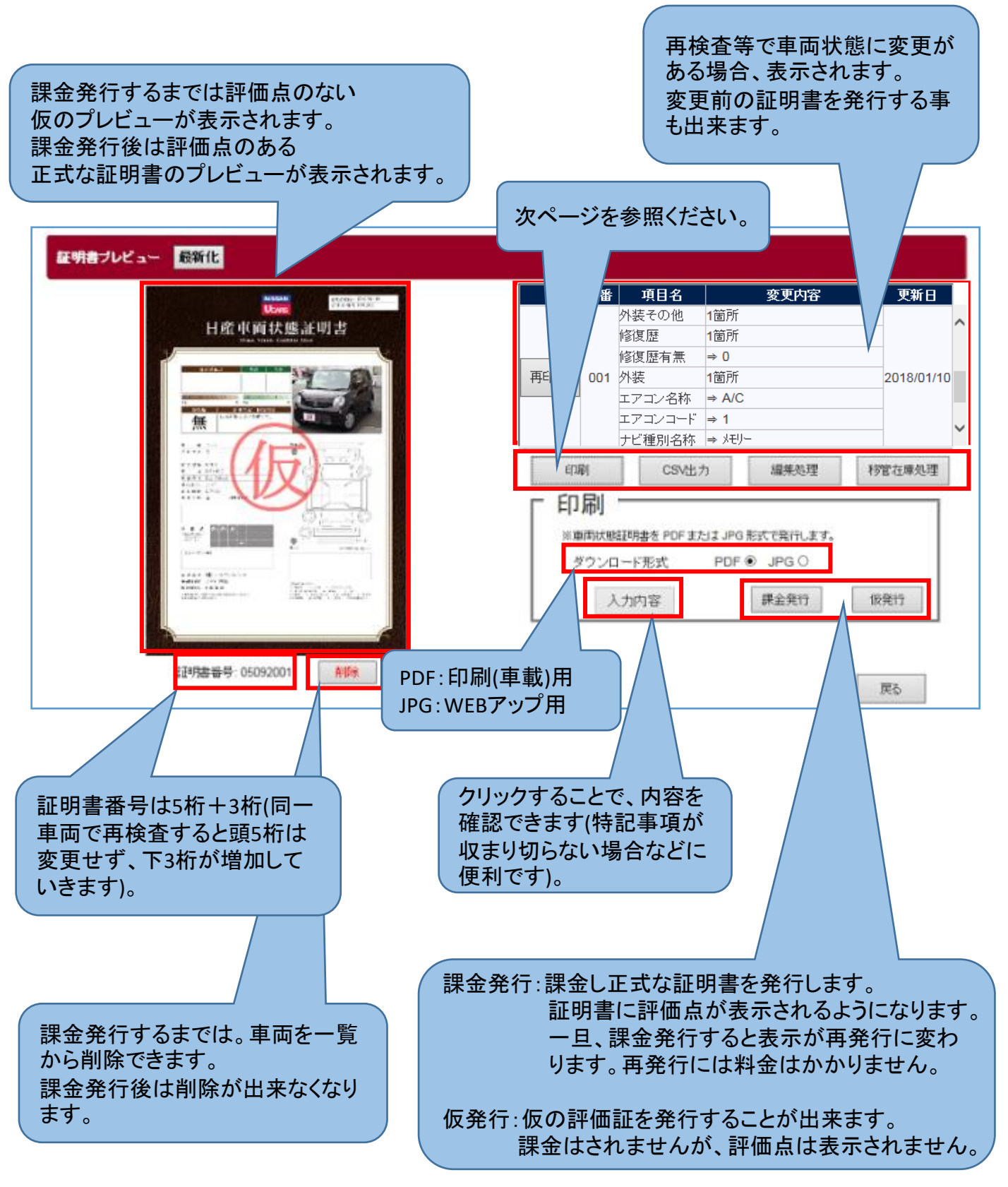

### <u>4.車両検索</u>

### 4-3 車両状態証明書発行のその他の機能

#### ◆車両状態証明書のその他の機能(CSV出力、簡易編集)を行う。

| 印刷                                          | CSV出力               | 編集処理            | 移管在庫処理                   |
|---------------------------------------------|---------------------|-----------------|--------------------------|
| 「印刷 ―                                       |                     |                 |                          |
| ※車両状態証明                                     | 書を PDF または JPG      | 3 形式で発行します。     |                          |
| ダウンロー                                       | ド形式 PDF             | ● JPG 〇         |                          |
| 入力P                                         | 内容                  | 課金発行            | 仮発行                      |
|                                             |                     |                 |                          |
|                                             |                     |                 |                          |
|                                             |                     |                 |                          |
|                                             |                     |                 |                          |
|                                             |                     |                 |                          |
|                                             |                     |                 |                          |
|                                             |                     |                 |                          |
| <084                                        |                     |                 |                          |
|                                             | CSV出力               | 編集処理            | 移官仕埋处理                   |
| - CSV出J                                     |                     |                 |                          |
| ※ CSV 形式で検                                  | 査情報をダウンロード          | します。            | ,                        |
|                                             |                     | ダウンロード          |                          |
|                                             |                     |                 |                          |
|                                             |                     |                 |                          |
| (11-11)                                     | con unt             | and the law sum | All date of the law sure |
| 印刷                                          | CSV出力               | 和某人们已至          | 移官仕卑処理                   |
| 一編集処功                                       | ¥ —                 |                 |                          |
| <ul> <li>※ 選択された頃</li> <li>☆ 東頂日</li> </ul> | 目を更新します。 課          | 金されません。         |                          |
| 変更項目                                        | 入岸歯与                |                 |                          |
|                                             |                     | _               |                          |
|                                             | 更新                  |                 |                          |
| 印刷                                          | CSV出力               | 編集処理            | 移管在庫処理                   |
| ┏ 移管在                                       | <b>审</b> 処理 一       |                 |                          |
| ※務管処理まで                                     | ーーへ工<br>たは 在庫状況 を更新 | します。課金されませ      | h.                       |
| 移管先                                         | 神奈川支原               | 5 🗸             |                          |
| 在庫                                          |                     |                 |                          |
|                                             | 登録                  |                 |                          |

- ●印刷
  - 入力内容 検査時に入力した内容を確認できます。 ※課金対象外
  - 課金発行
     車両状態証明書を本発行します。
     PDFとJPGを選択し課金発行(本発行)
     します。
     課金発行すると、
     課金発行後は、再発行となり課金さ
     れません。
  - 仮発行 課金発行前に仮発行を行い、確認する 事が出来ます。仮発行は"仮"と表示さ れ評価点は表示されません。 ※課金対象外
- ●CSV出力 車両状態証明書本体を編集する際、CSV出力し、 検査APPに取込、編集を行います。 再編集を行い、証明書に変更が加わると、 <u>課金対象となります</u>のでご注意ください。 ※証明書に変更がない場合は課金されません。 ただし写真の変更は課金されません。 ※ダウンロードしたファイルはExcelで開かないで ください。検査入力でエラーとなります。
- ●簡易編集処理 車両状態表の一部を変更することができます。 例)①入力者が間違っていた ②入庫番号やGET-U管理番号 ※課金対象外
- ●移管在庫処理 販売会社様内で、支店間で車両の移管が発生した 場合、ここで移管処理を行います。 また、在庫ではなくなった車両は、在庫チェック を外すことで、在庫かどうかの管理も可能です。 \*必ず行わなければならないわけではありません。 \*Get-Uと連動はしておりません。 ※課金対象外

# <u>5.証明書の発行枚数及び料金確認(店長IDのみ)</u>

◆車両状態証明書の発行枚数や料金の確認をする。

#### ◆作成した車両状態証明書の店舗別発行枚数の確認が出来ます。

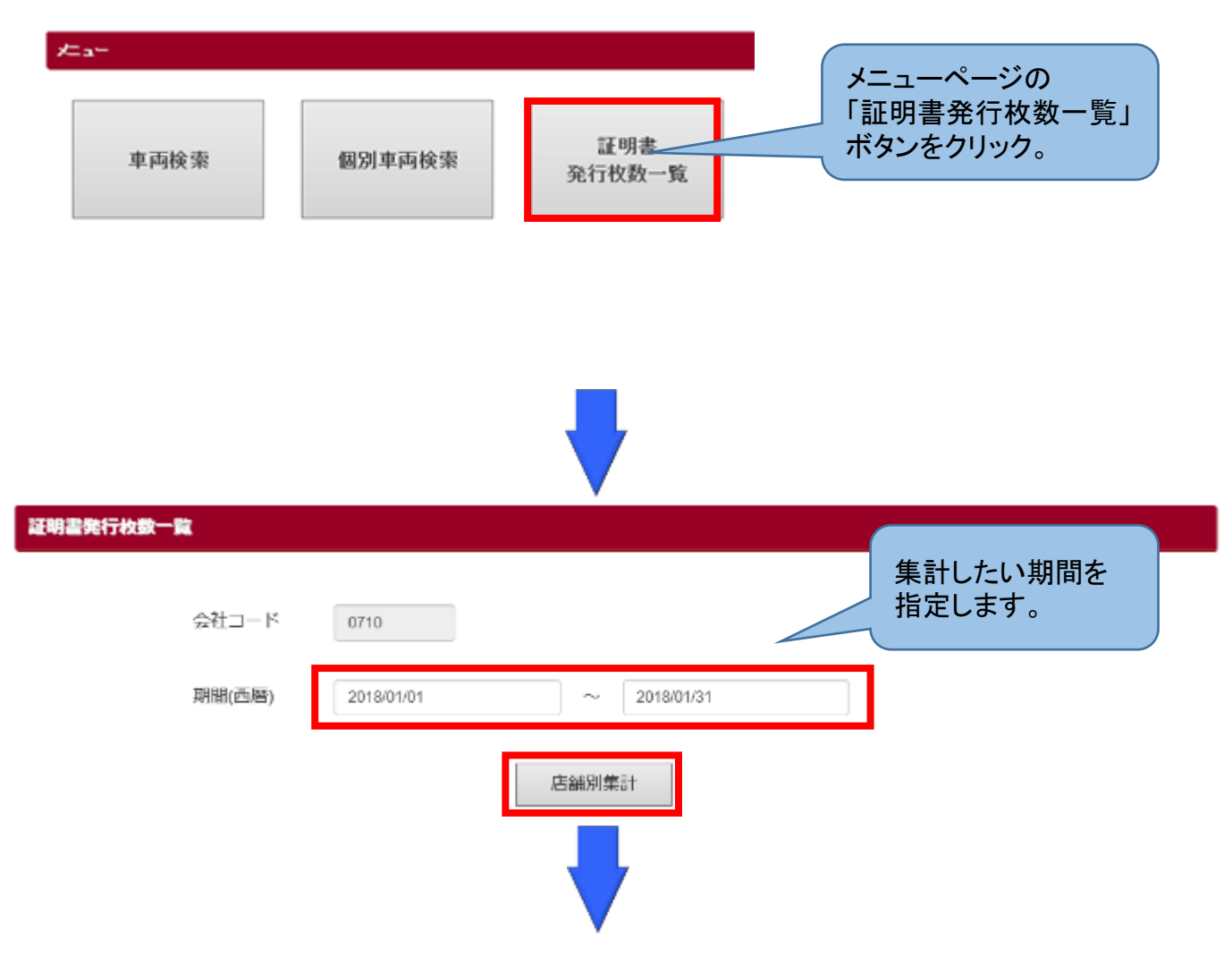

期間を入力し"店舗別集計"をクリックすると、指定した期間の店舗計の発行件数や料金が表示されます。

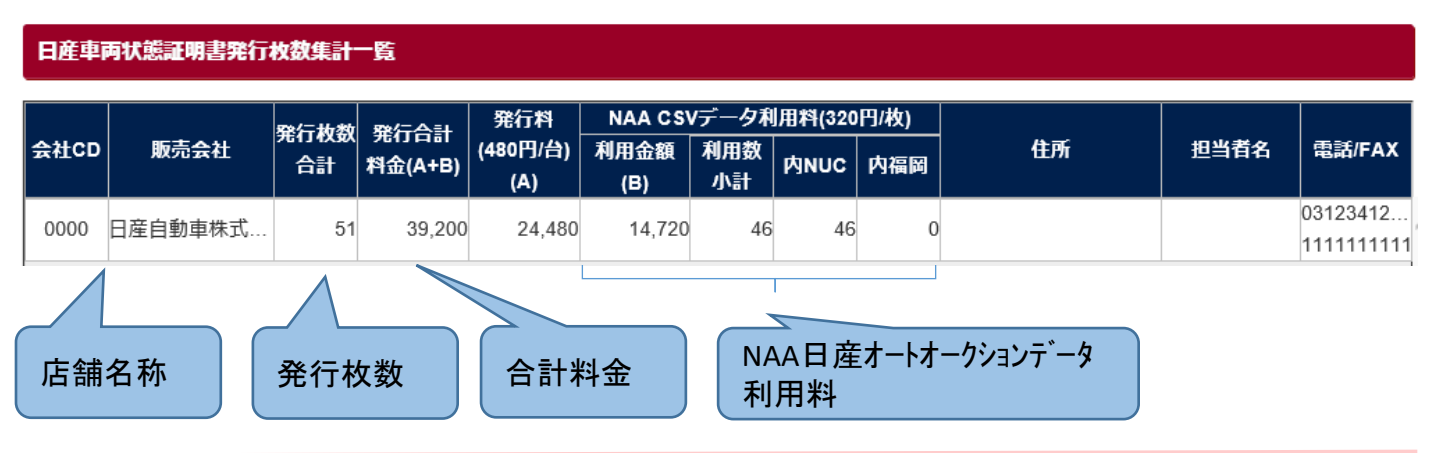

◆店舗マスタの確認をする。

#### ◆自社の登録済み店舗マスタの確認ができます。

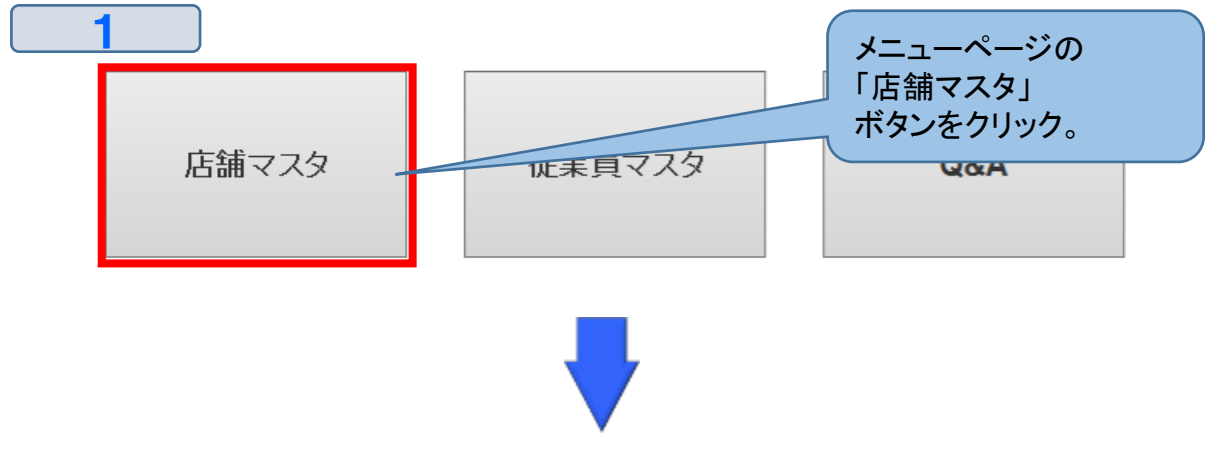

2

会社・店舗一覧

| Atton | rt da      | (P==     | _        | H76          | 電話          | まに普通い来る    | 登録日                      |
|-------|------------|----------|----------|--------------|-------------|------------|--------------------------|
| 玉虹CD  | 「「「「」      | 1\120161 | т        | 1±171        | FAX         | 定行官理心面ら    | 最終更新日                    |
| 0710  | 000株式会社証明書 |          | 242-0001 | 東京都目黒区1-1-1  | 000000000   | N123456789 | 2018/01/09               |
| _     |            |          |          | 神奈田県満浜市1-1-1 | 0000000000  |            | 2018/01/12               |
| 0710  | 001日産支店    | 日産太郎     | 111-1111 | 1年末川県間県ロロート  | 11111111111 | N123456789 | 2017/12/30 2018/01/12    |
| 0710  | 002横浜支店    | 横浜太郎     | 242-5555 | 伸奈川県横浜市2-1-2 | 0000000000  | N123456789 | 2017/12/30<br>2018/01/12 |
|       |            |          |          |              | 確認し         | たい店舗の      |                          |

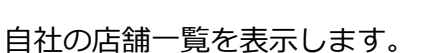

|   | 3                    |              |                    |                    |                    |
|---|----------------------|--------------|--------------------|--------------------|--------------------|
| ĥ | お緒マスタ 編集             |              |                    |                    |                    |
|   | 会社コード                | 0710         | 店舗コード 001          | ※ 店舗コード000は会社名となりま | : ज.               |
|   | 部便番号<br>+/<7550/23.0 | 1111111      |                    |                    |                    |
|   | 住所1                  | 神奈川県横浜市1-1-1 |                    |                    |                    |
|   | 住所2                  |              |                    |                    |                    |
|   | 会社名                  | 日産支店         |                    |                    |                    |
|   | TEL<br>*ハイフンなして入力    | 000000000    | FAX<br>+A+2>\$UTX5 | 111111111          | 登録済みの店舗情報          |
|   | MAIL                 | ka@nucco.jp  |                    |                    | が確認できます。メン         |
|   | 担当者名                 | 日雇太郎         | 走行管理ID番号           | N123456789         | テナンスは事務局で<br>行います。 |

データをクリックしま

す。

# <u>7.従業員マスタの確認(店長IDのみ)</u>

### ♦各店舗の従業員マスタの確認を行う。

#### ◆従業員の情報やパスワードの確認を行います。

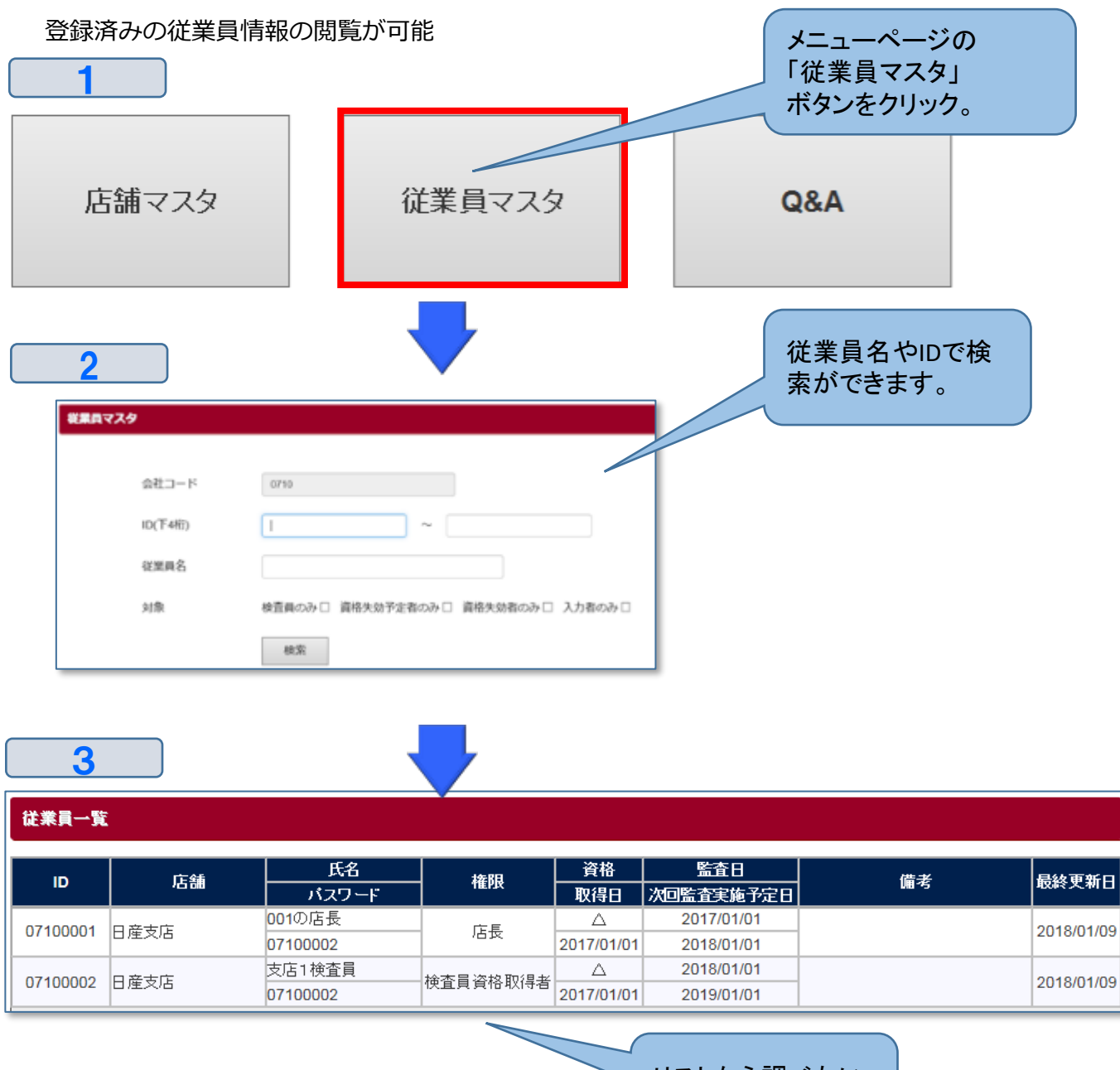

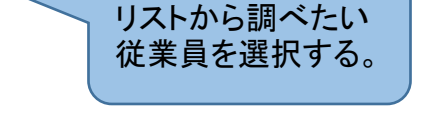

検査員は検査資格の有無や、資格取得日、資格失効予定日などが確認できます。

ユーザー側での登録・変更はできません。変更がある場合は、日産車両状態証明制度事務局までお問 合せください。

# <u>7.従業員マスタの確認(店長IDのみ)</u>

### ◆各店舗の従業員マスタの確認を行う。

#### ◆従業員のパスワードの確認を行います。

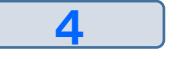

登録済みの従業員情報の閲覧が可能

| 従業員マスタ 編集                            |                        |          |                        |  |
|--------------------------------------|------------------------|----------|------------------------|--|
| ID                                   | 07100002               |          | 更新履歴                   |  |
| 店舗コード                                | 001                    | 権限       | 検査員資格取得者               |  |
| 氏名                                   | 支店1検査員                 | 氏名カナ     | ケンサ                    |  |
| パスワ <i>ー</i> ド<br>現在のパスワード           | ※ 半角英数字6文字以上で入力してください。 | 確認用バスワード | ※確認のため、再度パスワードを入力してくた。 |  |
| TEL<br>*ハイフンなしで入力                    |                        |          |                        |  |
| 資格取得日(西暦)                            | 2017/01/01             | 備考       |                        |  |
| 資格有効期限日(西暦)                          | 2019/01/01             |          |                        |  |
| 資格監査日(西暦)                            | 2018/01/01             |          |                        |  |
| 次回監査実施予定日<br>(西暦)                    | 2019/01/01             |          |                        |  |
| <sup>3</sup> 録           "更新履歴"を行った」 |                        |          |                        |  |
|                                      |                        |          | 歴が閲覧できます。              |  |
|                                      |                        |          |                        |  |
|                                      |                        | ▼        |                        |  |

| 従業員一覧    |      |                      |          |            |            |    |            |  |  |
|----------|------|----------------------|----------|------------|------------|----|------------|--|--|
| ID       | 店舗   | 氏名                   | 権限       | 資格         | 監査日        | 備考 | 最終更新日      |  |  |
|          |      | パスワード                |          | 取得日        | 次回監査実施予定日  |    |            |  |  |
| 07100001 | 日産支店 | <mark>001</mark> の店長 | 入力者      | -          |            |    | 2018/01/12 |  |  |
|          |      | 07100002             |          |            |            |    |            |  |  |
| 07100002 | 日産支店 | 支店1検査員               | 検査員資格取得者 | Δ          | 2018/01/01 |    | 2018/01/09 |  |  |
|          |      | 07100002             |          | 2017/01/01 | 2019/01/01 |    |            |  |  |

検査員は検査資格の有無や、資格取得日、資格失効予定日などが確認できます。 ユーザー側での登録・変更はできません。変更がある場合は、日産車両状態証明制度事務局までお 問合せください。資格欄の表示内容は下表のとおりです。

| 資格表示             | 状態           |
|------------------|--------------|
| O                | 検査資格有効期限内    |
| $\bigtriangleup$ | 検査資格期限が3ヶ月未満 |
| ×                | 検査資格期限切れ     |
| —                | 資格保有なし       |

♦Q&A

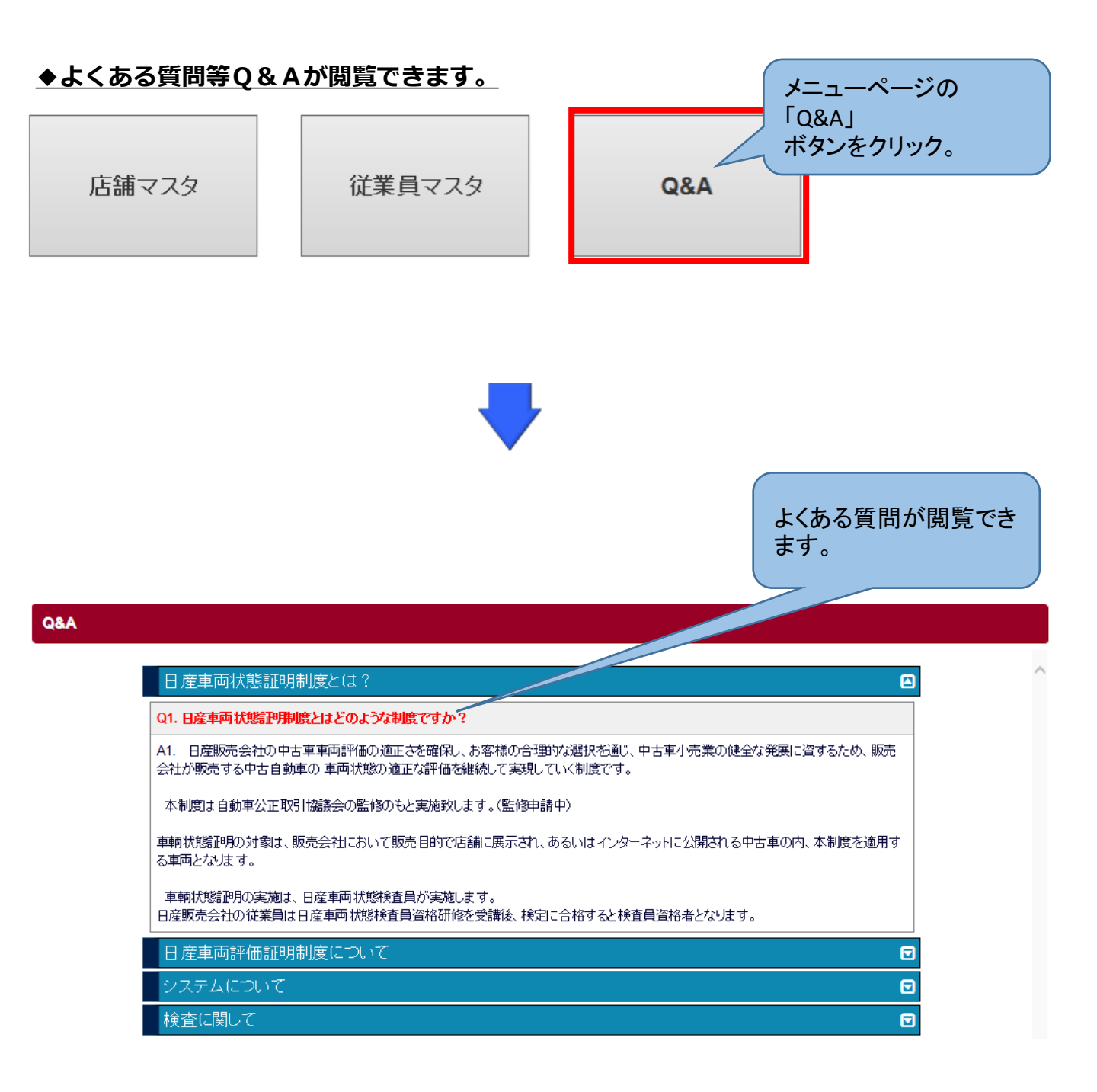